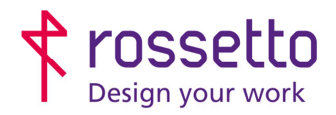

Registro Imprese di Padova e C.F. n.00304720287 R.E.A. PD-251655 - P.IVA n.IT00304720287 Capitale Sociale € 1.400.000,00 i.v. gbrrossetto@legalmail.it - info@rossetto.work

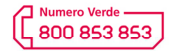

www.rossetto.work

| Guida per Clienti Nr. 28 - 2018                               | Emiss. 1 del 27/11/2018          |
|---------------------------------------------------------------|----------------------------------|
| Scan to folder su HP Future smart 3 (58650, m775, m725, x585) | Realizzata da: Andrea Cappellari |

## Oggetto: Impostare scan to folder via SMB o FTP su HP Future smart 3 (58650, m775, m725, x585)

## PREREQUISITI:

Per impostare le scansioni bisogna aver eseguito le seguenti operazioni preventivamente:

- Condiviso una cartella in rete e fornito le corrette autorizzazioni
- Configurato il firewall e/o antivirus per permettere le scansioni
- Aver attivato sul pc il supporto al SMBv1
- Controllare che sulla stampante sia stato impostato l'indirizzo DNS (se non si sa cos'è ignorare questo passaggio)

Inoltre bisogna avere le seguenti informazioni:

- Nome utente e password di un utente del pc autorizzato a scrivere nella cartella condivisa
- Indirizzo IP o nome host del PC
- Conoscere il percorso di rete cartella (non percorso locale)
- Conoscere indirizzo IP della stampante

## SOLUZIONE:

- 1) Accedere alla pagina web della stampante inserendo il suo indirizzo IP all'interno di un browser internet
- 2) Nel menu presente in alto scegliere la voce "Scansione/invio digitale"
- 3) Nella colonna di destra scegliere la voce "**Salva in impostazione cartella di rete**". Si aprirà una schermata con l'elenco dei percorsi scansione già configurati.
- Controllare che in alto sia presente un segno di spunta vicino alla voce "Attiva salvataggio in cartella di rete" (in caso sia necessario attivarlo, ricordarsi di premere il pulsante "Applica" in fondo alla pagina)
- 5) Selezionare un percorso e poi cliccare su "**Modifica**", oppure premere su "**Aggiungi**" per crearne uno nuovo.

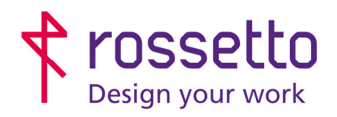

Registro Imprese di Padova e C.F. n.00304720287 R.E.A. PD-251655 - P.IVA n.IT00304720287 Capitale Sociale € 1.400.000,00 i.v. gbrrossetto@legalmail.it - info@rossetto.work

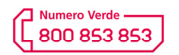

www.rossetto.work

| Guida per Clienti Nr. 28 - 2018                                                                                                    | Emiss. 1 del 27/11/2018                                                                                                    |
|----------------------------------------------------------------------------------------------------|----------------------------------------------------------------------------------------------------|
| Scan to folder su HP Future smart 3 (58650, m775, m725, x585)                                                                                                    | Realizzata da: Andrea Cappellari                                                                                                    |
| Scan to folder su HP Future smart 3 (58650, m775, m725, x585)                                                                                                    | Realizzata da: Andrea Cappellari   Insione/Invio digitale   Fax   Rist Ital Ital </td |
| Ciascuna impostazione rapida può essere localizzata sulla<br>Titolo impostazione rapida: Posizione pul<br>NOME PERCORSO Applicazione i<br>Descrizione impostazione rapida:<br>Opzione di avvio impostazione rapida:<br>① L'utente accede all'applicazione e preme Avvia<br>② Dopo la selezione, avvia immediatamente dalla scherm | a schermata iniziale o all'interno<br>sante:<br>impostazioni rapide V<br>V                                                                                                    |
| Avanti Annulla<br>Nella schermata che compare si può impostare il metodo<br>aggiungi se si desidera aggiungere un nuovo metodo di s<br>e cliccare su modifica.                                                                                                    | di scansione (SMB o FTP), cliccare su<br>scansione, oppure selezionare quello present                                                                                                    |

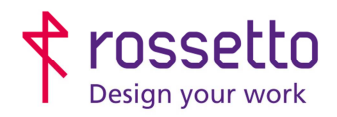

Registro Imprese di Padova e C.F. n.00304720287 R.E.A. PD-251655 - P.IVA n.IT00304720287 Capitale Sociale € 1.400.000,00 i.v. gbrrossetto@legalmail.it - info@rossetto.work

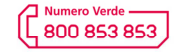

www.rossetto.work

| [    | Guida par Clienti Nr. 29, 2019                                                                                       |                                                                         |                        | mine 1 del 27/11/20:   | 10             |  |  |
|------|----------------------------------------------------------------------------------------------------|-------------------------------------------------------------------------|------------------------|------------------------|----------------|--|--|
|      | Scan to folder su HP Euture sr                                                                                       | nart 3 (58650 m775 m725 v58                                             | 25) E                  | Realizzata da: Andrea  | Cappellari     |  |  |
| L    |                                                                                                    | nart 9 (90090, 11779, 11729, 890                                        | 5)                     | iealizzata da. Andrea  | Cappenan       |  |  |
|      |                                                                                                    |                                                                         |                        |                        |                |  |  |
|      | Impostazioni cartella                                                                                                |                                                                         |                        |                        |                |  |  |
|      | Le cartelle standard condivise corrispondono a un semplice percorso UNC senza variabili. I percorsi delle cartelle p |                                                                         |                        |                        |                |  |  |
|      | Salva in cartelle FTP o co                                                                                           | ndivise                                                                 |                        |                        |                |  |  |
|      | elenco per                                                                                                    | corsi configurat                                                        | ti                     |                        |                |  |  |
|      | Aggiungi Modifi<br>Salva in una cartella cono<br>Richiede l'accesso da parte de                                      | ca Rimuovi<br>Iivisa personale<br>Il'utente e informazioni specifiche d | iell'utente per la cra | eazione di un percorso | per la c;      |  |  |
|      | Invia solo alle cartelle con                                                                                         | n accesso in lettura e scrittura                                        |                        |                        |                |  |  |
|      | Questa opzione supporta la ve                                                                                        | ninca delle cantelle e le notifiche de                                  | i processi.            |                        |                |  |  |
| 8    | ) In questa schermata <mark>si p</mark> o                                                                            | ssono inserire le informazior                                           | ni per i diversi pe    | ercorsi:               |                |  |  |
| 9)   | ) Salva in una cartella di ret                                                                                       | e condivisa standard (Scans                                             | ione SMB):             |                        |                |  |  |
|      | a. Inserire il per <mark>cor</mark> s                                                                                | o di rete della cartella all'inter                                      | rno della voce "       | Percorso cartella U    | NC"            |  |  |
|      | b. Su "Impostazioni                                                                                                  | autenticazione" impostare "U                                            | tilizza sempre c       | jueste credenziali"    |                |  |  |
|      | c. Inserire nei camp                                                                                                 | i le informazioni "Dominio Wi                                           | ndows" (se non         | c'è alcun dominio i    | nserire un     |  |  |
|      | punto "."), "Nome                                                                                                    | utente" del pc e "Password"                                             | dell'utente.           |                        |                |  |  |
|      | d. Si puo verificare l                                                                                               | e impostazioni cliccando su "                                           | Verifica Access        | o". Al termine clicca  | are su "OK"    |  |  |
| Sa   | alva in una cartella di rete condivisa s                                                                             | tandard 1                                                               |                        |                        |                |  |  |
|      | cicorao cantena orici                                                                                                | sonocartella personalizzata:                                            |                        |                        |                |  |  |
| 2    |                                                                                                    | Aggiunge una sottocartella                                              | è+                     |                        |                |  |  |
| (    | p0100100 p0100100 /                                                                                                  | personalizzata alla fine del percorso.                                  |                        |                        |                |  |  |
|      |                                                                                                    | Limita accesso utente a sottoca                                         | пена                   |                        |                |  |  |
|      | nteprima percorso cartella:                                                                                          |                                                                         | Aggiorna ante          | eprima                 |                |  |  |
| Al   | cuni valori per il campo Sottocartella pe<br>ilizza l'impostazione rapida.                                           | rsonalizzata verranno aggiornati solo se                                | si                     |                        |                |  |  |
| L.   | Jtilizza sempre queste credenziali.                                                                                  |                                                                         | 3                      |                        | _              |  |  |
| D    | ominio Windows:                                                                                                    | Nome utente:                                                            | Password:              |                        | 5              |  |  |
| 4    |                                                                                                    | nome utente pc                                                          | passwo                 | ord                    | Verif. accesso |  |  |
| 🔵 Sa | alva su un server FTP                                                                                                |                                                                         |                        |                        |                |  |  |
| Work | station o server su cui è installato e con                                                                           | figurato un servizio FTP (File Transfer P                               | rotocol).              |                        |                |  |  |
| 6    | OK Annulla                                                                                                    |                                                                         |                        |                        |                |  |  |
| 1    | 10) Salva su un server FTP (per la scansione FTP bisogna predisporre il PC con le dovute impostazioni):              |                                                                         |                        |                        |                |  |  |
|      | a. Su "Server FTP" impostare l'indirizzo IP (se statico) o il nome host del server FTP                               |                                                                         |                        |                        |                |  |  |
|      | b. Inserire nome ute                                                                                                 | nte e password nei campi ad                                             | leguati                |                        |                |  |  |
|      |                                                                                                    |                                                                         |                        |                        |                |  |  |

c. Le altre impostazioni della pagina sono impostate sui valori standard, variarle se necessario

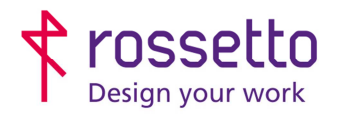

Registro Imprese di Padova e C.F. n.00304720287 R.E.A. PD-251655 - P.IVA n.IT00304720287 Capitale Sociale € 1.400.000,00 i.v. gbrrossetto@legalmail.it - info@rossetto.work

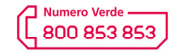

www.rossetto.work

| Scall to lolder su HF Tutt                                                                                   | ure smart 3 (58650, m775, m725, x585)                                                                                                    | Realizzata da: Andrea Cappellari                                                                                                    |
|----------------------------------------------------------------------------------------------------|----------------------------------------------------------------------------------------------------|----------------------------------------------------------------------------------------------------|
| d. Si possono v<br>"OK"                                                                                      | erificare le impostazioni cliccando su "V<br>divisa standard                                                                                                    | erifica Accesso". Al termine cliccare su                                                                                               |
| Iva su un server FTP 1<br>nation o server su cur e installat<br>erver FTP:                                   | o e configurato un servizio FTP (File Transfer Protoco<br>Porta: Percorso cartella FTP:                                                                                                    | ol). Sottocartella personalizzata:                                                                                                    |
| nome host o IP                                                                                               | 21                                                                                                    | **                                                                                                    |
| ome host o indirizzo IP server                                                                               | (cartella/sottocartella)                                                                                                    | Aggiunge una sottocartella<br>personalizzata alla fine del percorso.                                                                   |
| nteprima percorso cartella:                                                                                  |                                                                                                    |                                                                                                    |
|                                                                                                    |                                                                                                    | Aggiorna anteprima                                                                                                    |
| cuni valori per il campo Sottocar<br>lizza l'impostazione rapida                                             | rtella personalizzata verranno aggiornati solo se si                                                                                                    |                                                                                                    |
| odalità trasferimento FTP                                                                                    |                                                                                                    |                                                                                                    |
| assiva                                                                                                    | •                                                                                                    |                                                                                                    |
| tratta di un'impostazione avanz                                                                              | ata.                                                                                                    | 4                                                                                                    |
| ome utente:                                                                                                  | Password:                                                                                                    |                                                                                                    |
| ome utente                                                                                                   | password                                                                                                    | Verif. accesso                                                                                                    |
| 1) Dopo aver completati                                                                                      | o i passaggi appena illustrati, si tornerà<br>o alla voce "Verifica accesso alla cartell                                                                                                    | nella schermata precedente. Rimuovere il<br>a prima di avviare il processo" e premere                                                  |
| "Avanti"                                                                                                    |                                                                                                    |                                                                                                    |
| "Avanti"                                                                                                    | nvia solo alle cartelle con accesso in lettura e                                                                                                    | e scrittura                                                                                                    |
| «Avanti"                                                                                                    | nvia solo alle cartelle con accesso in lettura e<br>de opzione supporta la vennea delle cartelle e le<br>Verifica accesso alla cartella prima di avvia<br>Se l'opzione è deselezionata, i processi vengono                                                                                                    | e scrittura<br>s rioanche der pie cossi,<br>are il processo<br>salvati più rapidamente.                                                |
| <ul> <li>*Avanti"</li> <li>Ir</li> <li>Ir</li> <li>Ir</li> <li>Question</li> </ul>                           | nvia solo alle cartelle con accesso in lettura e<br>de opzione supporta la vennea delle canche e la<br>Verifica accesso alla cartella prima di avvia<br>Se l'opzione è deselezionata, i processi vengono<br>Consenti l'invio alle cartelle solo con accesso<br>sta opzione non supporta la verifica delle cartelle                       | e scrittura<br>e nounche der processi.<br>are il processo<br>salvati più rapidamente.<br>e in scrittura<br>e e le notifiche dei proces |
| <ul> <li>Segno di spunta vicin</li> <li>"Avanti"</li> <li>Ir</li> <li>Ir</li> <li>Ir</li> <li>Que</li> </ul> | nvia solo alle cartelle con accesso in lettura e<br>de opzione supporta la vernica delle cartella<br>Verifica accesso alla cartella prima di avvia<br>Se l'opzione è deselezionata, i processi vengono<br>Consenti l'invio alle cartelle solo con accesso<br>sta opzione non supporta la verifica delle cartelle<br>Precedente Avanti An | e scrittura<br>e nounce corponesi.<br>are il processo<br>salvati più rapidamente.<br>o in scrittura<br>e e le notifiche dei proces     |

- 13) Nella schermata si possono variare i settaggi sulle modalità di scansione, fare le opportune variazioni e poi premere "Avanti"
- 14) In questa seconda schermata si possono variare ulteriori impostazioni di qualità della scansione. Al termine delle eventuali variazioni premere "Avanti"
- 15) La creazione del percorso di scansione è terminata. Premere "Fine" per tornare sulla schermata iniziale. A questo punto si può impostare un altro percorso, oppure uscire dalla pagina.

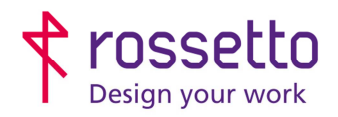

Registro Imprese di Padova e C.F. n.00304720287 R.E.A. PD-251655 - P.IVA n.IT00304720287 Capitale Sociale € 1.400.000,00 i.v. gbrrossetto@legalmail.it - info@rossetto.work

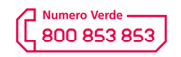

www.rossetto.work

| Guida per Clienti Nr. 28 - 20                            | )18                                                                                                    | Emiss 1 del 27/11/2018           |  |  |  |  |
|----------------------------------------------------------|----------------------------------------------------------------------------------------------------|----------------------------------|--|--|--|--|
| Scan to folder su HP Future                              | e smart 3 (58650, m775, m725, x585)                                                                                   | Realizzata da: Andrea Cappellari |  |  |  |  |
|                                                          |                                                                                                    |                                  |  |  |  |  |
| Test                                                     |                                                                                                    |                                  |  |  |  |  |
|                                                          |                                                                                                    |                                  |  |  |  |  |
| <ul> <li>Posiz</li> <li>Perco</li> <li>Tipo f</li> </ul> | ione pulsante: Applicazione impostazioni rapide<br>orso cartella di rete: 🕦 Gruppo (1 membri)<br>ile predefinito: PDF |                                  |  |  |  |  |
| P                                                        | Precedente Fine Annulla                                                                                               |                                  |  |  |  |  |
| 16) Eseguire una prova di s                              | scansione sul nuovo percorso provando ad                                                                              | inviare un file dalla macchina   |  |  |  |  |
|                                                          |                                                                                                    |                                  |  |  |  |  |
|                                                          |                                                                                                    |                                  |  |  |  |  |
|                                                          |                                                                                                    |                                  |  |  |  |  |
|                                                          |                                                                                                    |                                  |  |  |  |  |
|                                                          |                                                                                                    |                                  |  |  |  |  |
|                                                          |                                                                                                    |                                  |  |  |  |  |
|                                                          |                                                                                                    |                                  |  |  |  |  |
|                                                          |                                                                                                    |                                  |  |  |  |  |
|                                                          |                                                                                                    |                                  |  |  |  |  |
|                                                          |                                                                                                    |                                  |  |  |  |  |
|                                                          |                                                                                                    |                                  |  |  |  |  |
|                                                          |                                                                                                    |                                  |  |  |  |  |
|                                                          |                                                                                                    |                                  |  |  |  |  |
|                                                          |                                                                                                    |                                  |  |  |  |  |
|                                                          |                                                                                                    |                                  |  |  |  |  |
|                                                          |                                                                                                    |                                  |  |  |  |  |
|                                                          |                                                                                                    |                                  |  |  |  |  |
|                                                          |                                                                                                    |                                  |  |  |  |  |
| 1 Emige 27/11/2019                                       |                                                                                                    |                                  |  |  |  |  |
|                                                          | Motivo della revisiono                                                                                                |                                  |  |  |  |  |
|                                                          |                                                                                                    |                                  |  |  |  |  |
|                                                          |                                                                                                    |                                  |  |  |  |  |
|                                                          | 1                                                                                                    |                                  |  |  |  |  |